# **Install Upgrade on Nexus Switches in vPC with NX-OS**

## Contents

| Introduction                  |
|-------------------------------|
| Prerequisites                 |
| Requirements                  |
| Components Used               |
| <u>Configure</u>              |
| Network Diagram               |
| Background Information        |
| vPC Operational Primary Tasks |
| Upgrade Methodology           |
| Related Information           |

#### Introduction

This document describes the upgrade procedure of Cisco Nexus 9000 switches in vPC with Cisco NX-OS.

### Prerequisites

#### Requirements

Cisco recommends knowledge of these topics:

- Nexus NX-OS Software.
- Virtual Port Channel (vPC).
- Use the Device File Systems, Directories, and Files on Cisco Nexus switches.
- Log into <u>Software Download</u>.
- Cisco recommends to schedule a maintenance window since this procedure is disruptive.

#### **Components Used**

The information in this document is based on these software and hardware versions:

• Cisco Nexus 9000 with Cisco NX-OS.

The information in this document was created from the devices in a specific lab environment. All of the devices used in this document started with a cleared (default) configuration. If your network is live, ensure that you understand the potential impact of any command.

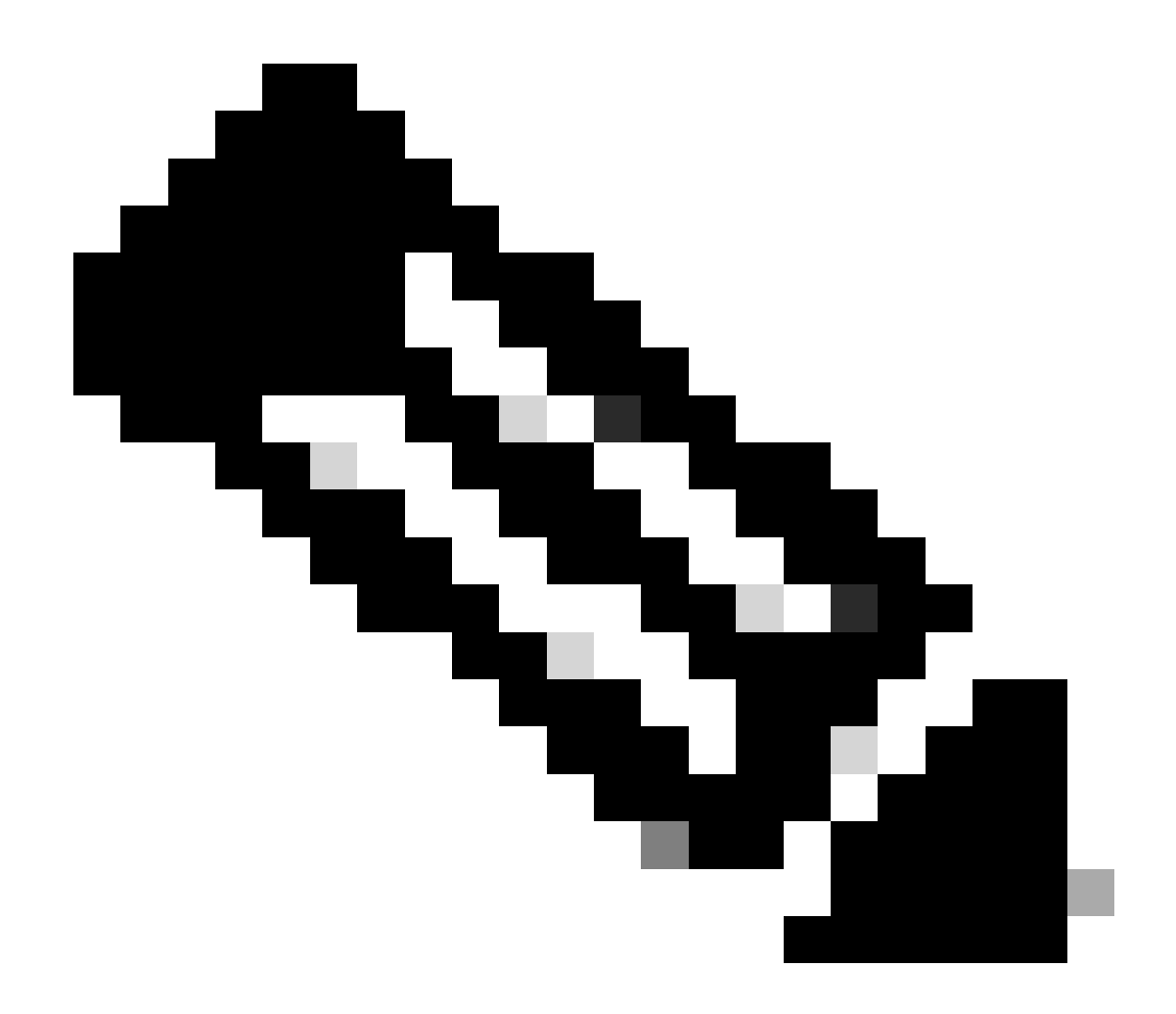

**Note**: The upgrade procedure for Cisco Nexus 7000 switches can be based on this document, although the commands and outputs can vary. For more information consult the official Cisco guides specific to your Cisco Nexus switch.

#### Configure

**Network Diagram** 

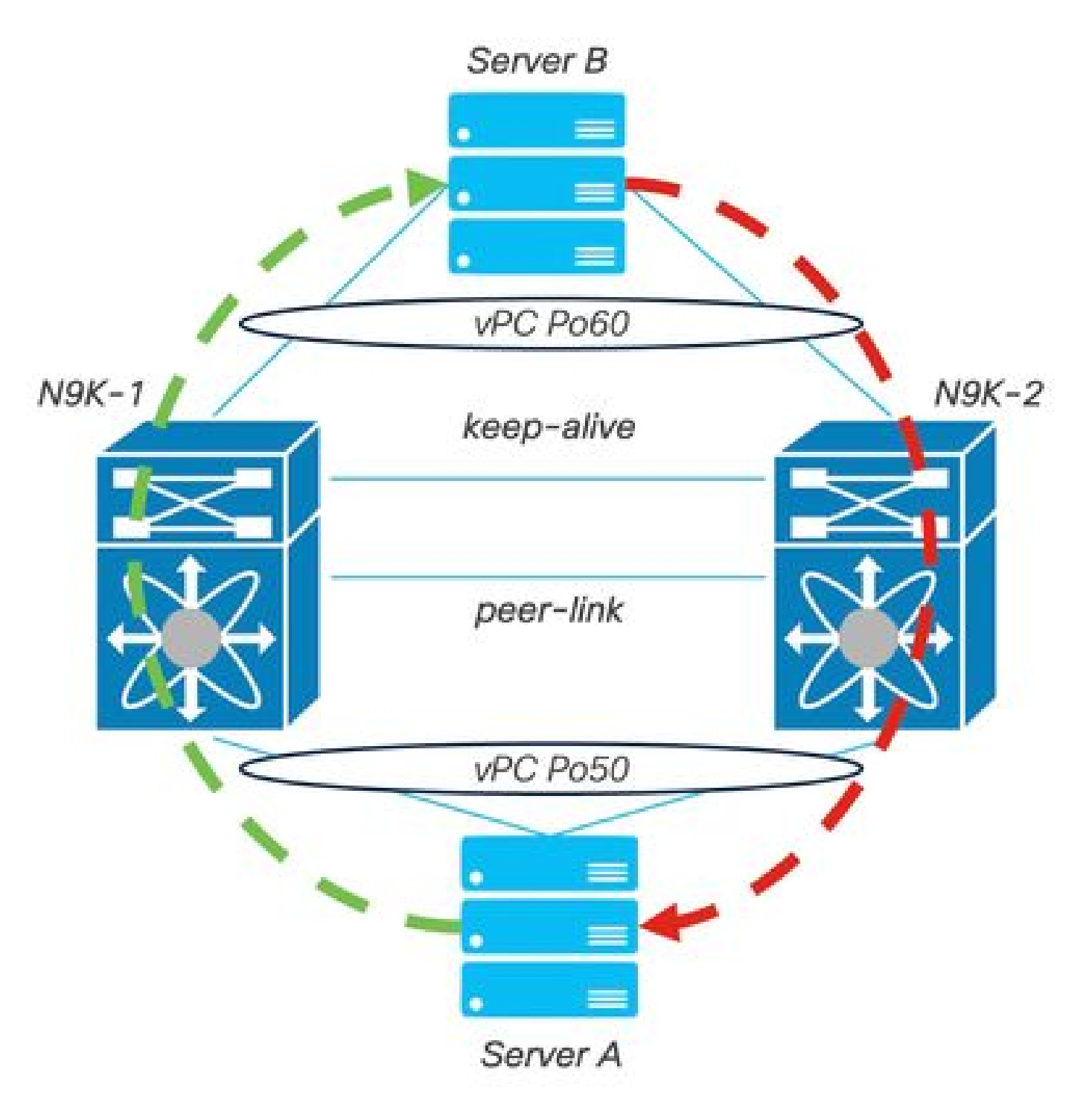

Network Diagram

### **Background Information**

- Suppose your are the network administrator of a Data Center where there are two N9K-C93180YC-FX-24.
- N9K-1 and N9K-2 have NX-OS 9.3(11).
- Server A and B are sending production traffic.
- The goal is upgrade both Nexus switches to NX-OS 10.2(5).

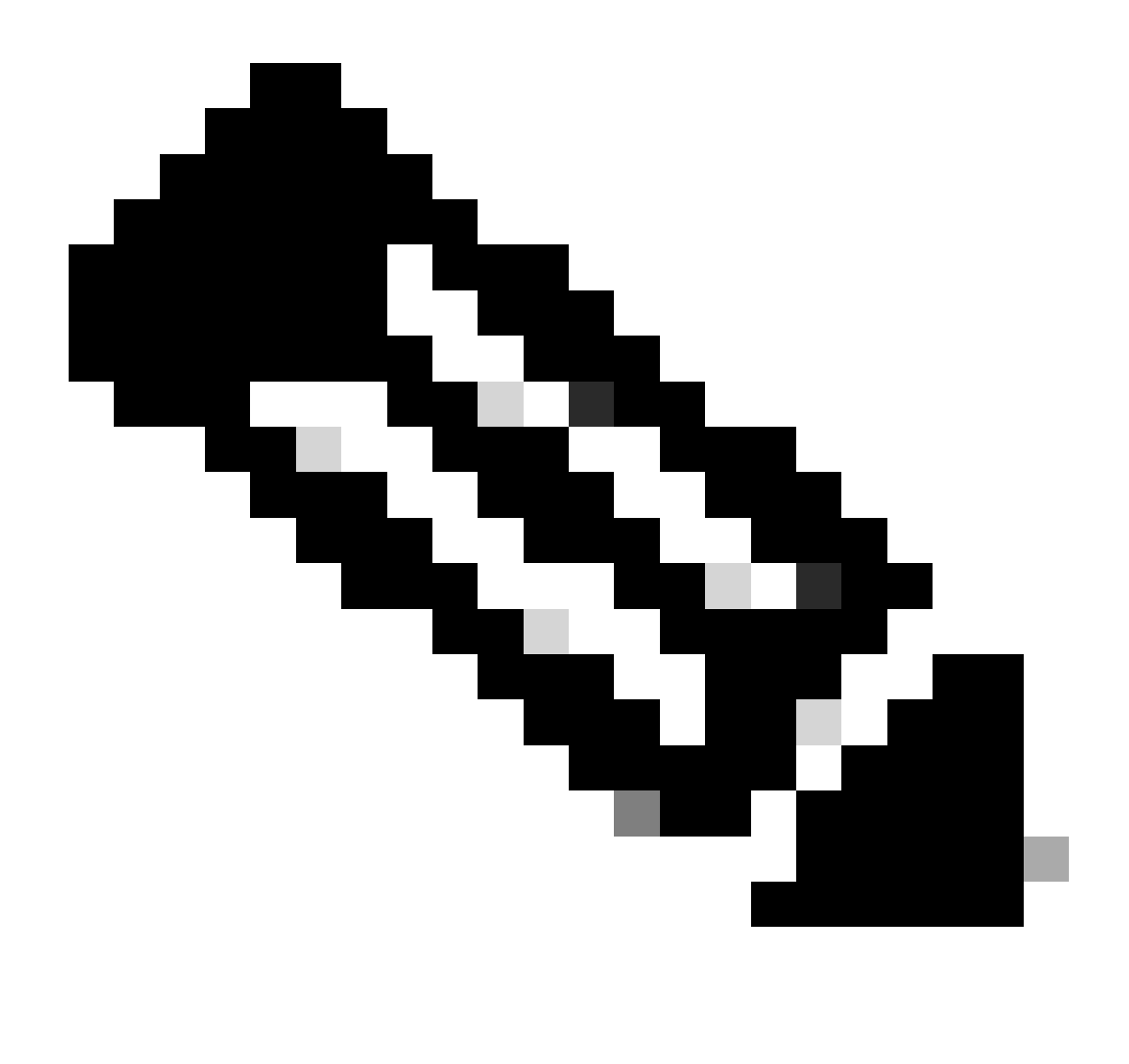

**Note**: Start the upgrade with the primary switch or the secondary switch does not yield any functional distinction. Nevertheless, initiating with the primary switch guarantees that both devices return to their initially configured primary and secondary roles. Although it is important to know some of the functions of the Nexus as operationally primary in vPC.

### vPC Operational Primary Tasks

- Answer ARP requests even with FHRP.
- Processes Bridge Protocol Data Units (BPDUs).
- Forwards PIM Multicast traffic.
- Control-plane packets of IGMP.
- No shutdown of vPC member ports when peer-link down.

## **Upgrade Methodology**

Step 1. Open Cisco Nexus 9000 and 3000 ISSU Support Matrix

1. Select the **Current release**.

#### 2. Select the **Target release**.

# cisco.

## Cisco Nexus 9000 and 3000 ISSU Support Matrix

This form provides information for In-Service Software Upgrade (ISSU) support for Cisco NX-OS software on Nexus 9000 Series and 3000 Series Switches based on your current and target release. The upgrade releases have been tested and validated by Cisco, Cisco partners, or both. Use this form as a reference for supported software.

For feedback on this tool, send email to nexus9k-docfeedback@cisco.com.

NOTE: ISSU is not supported for software downgrades. If you want to downgrade your software, follow the disruptive downgrade procedure described in the Upgrade and Downgrade Guide for your target release. For NXOS software strategy and lifecycle, see the Cisco NX-OS Software Strategy and Lifecycle Guide.

| Current release | 9.5(11)  | 9 |
|-----------------|----------|---|
| Target release  | 10.2(5)M | 4 |

Current release: 9.3(11)

Target release: 10.2(5)M

Recommended path: Direct path from Current Release. [Show Alternate Paths]

Cisco Nexus 9000 and 3000 ISSU Support Matrix

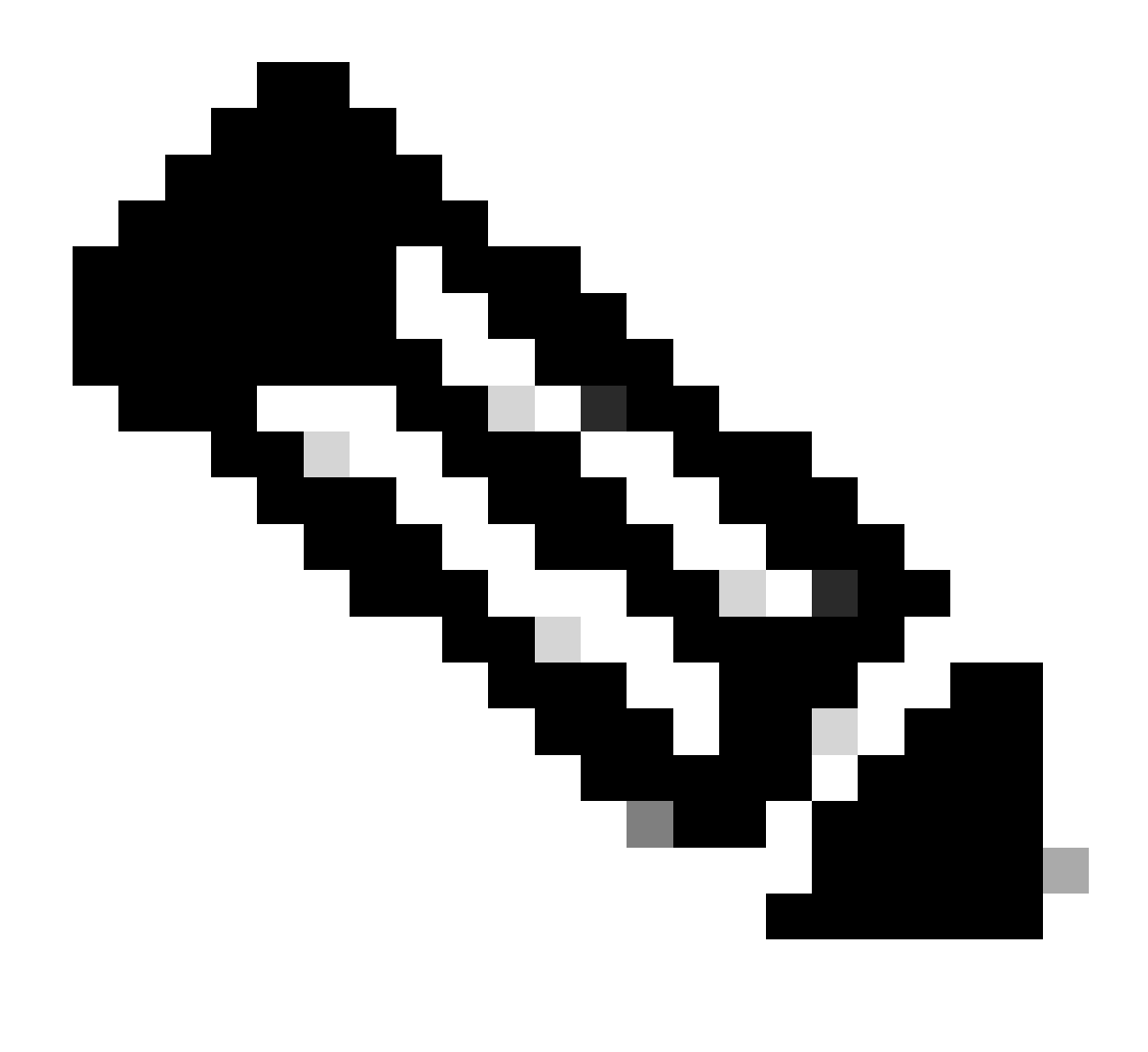

**Note**: Cisco TAC recommends that you always use disruptive (reload) upgrade option with recommended path.

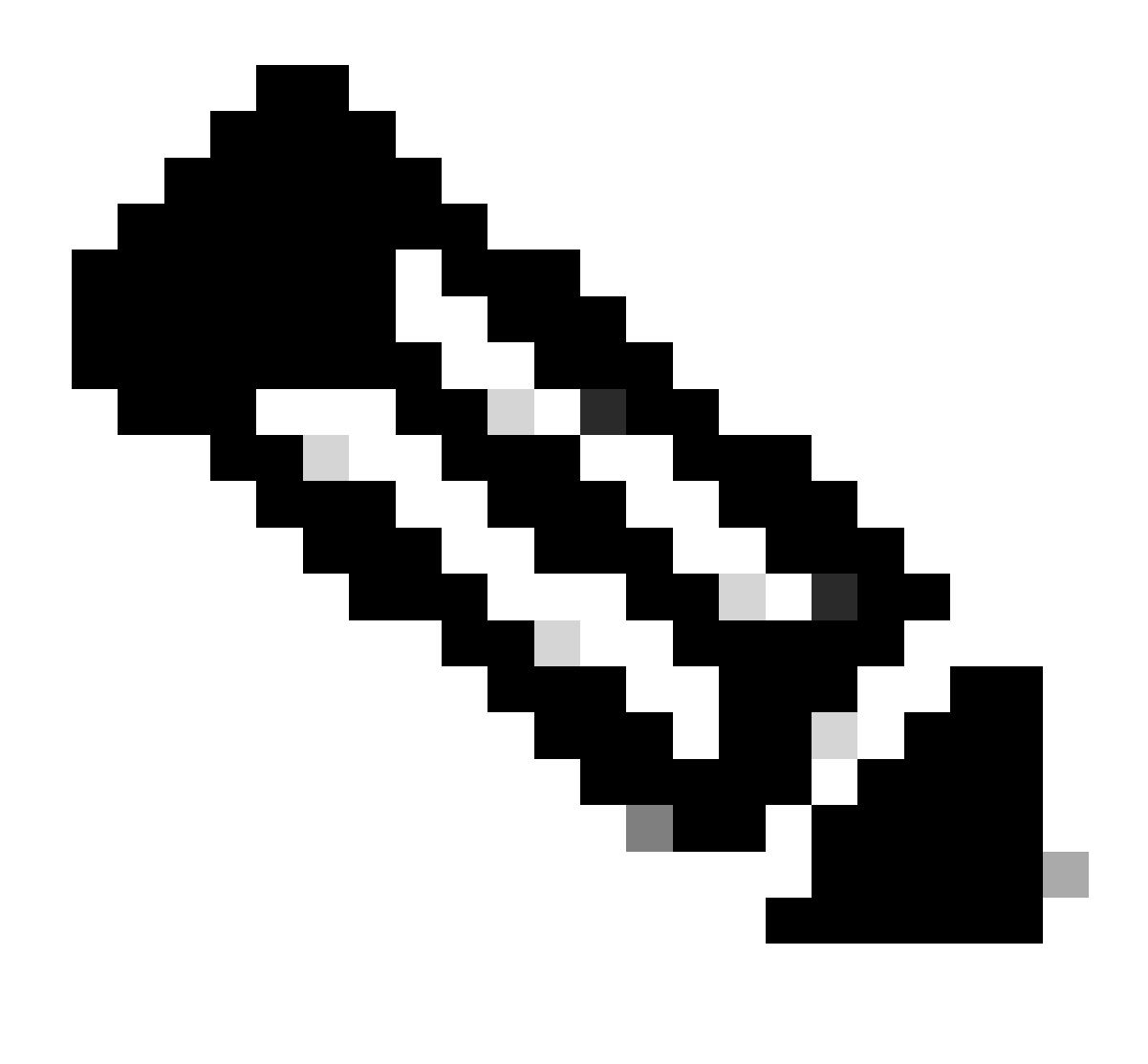

**Note**: The recommended path can show multiple jumps. For each hop, steps 2 to 11 must be repeated until both Cisco Nexus switches have the target NX-OS version.

Step 2. Download all Cisco NX-OS files stated in recommend path depending on your Cisco Nexus switch linecard.

- 1. Log into Software Download
- 2. Navigate to section Download and Upgrade and open Access Downloads.
- 3. Click Browse all > Cisco IOS and NX-OS Software > NX-OS NX-OS Software > Switches > Data Center Switches > Select your Nexus series > Select your linecard > NX-OS System Software > Select NX-OS version to download.
- 4. Move the cursor over the file name to display file details, copy the MD5 checksum value and download the NX-OS file.

| CISCO Products a                                   | & Services Supp                     | ort How to Buy Training & Events                   | Partners                   |                            |                   | Q 👷 🖯 |            |
|----------------------------------------------------|-------------------------------------|----------------------------------------------------|----------------------------|----------------------------|-------------------|-------|------------|
| Software                                           | Downloa                             | d                                                  |                            |                            |                   |       |            |
| Downloads Home / IOS an<br>/ NX-OS System Software | d NX-OS Software / N                | X-OS / NX-OS Software / Switches / Data Center S   | witches / Nexus 9000 Serie | s Switches / Nexus 931     | 80YC-FX-24 Switch |       |            |
| Q. Search                                          | Description :<br>Release :          | Cisco Nexus 9000/3000 Standalone Switch 10.2(6)    | Switch                     |                            |                   |       |            |
| Expand All                                         | Release Date :<br>FileName :        | 01-Sep-2023<br>nxos64-cs.10.2.6.M.bin              |                            | Related Links and Document |                   |       |            |
| Latest Release                                     | Min Memory :<br>Size :              | DRAM 0 Flash 0<br>1890.07 MB ( 1981878272 bytes)   |                            | Release Notes for 1        | 0.2(6) N3K        |       |            |
| 10.2(6)(M)                                         | MD5 Checksum :<br>SHA512 Checksum : | a7ab27345fb90f654a943d1765df8142 💼                 |                            |                            |                   |       |            |
| 10.4(1)(F)                                         | Release Notes for 10                | .2(6) N3K Release Notes for 10.2(6) N9K Advisories | 1.01                       | Release Date               | Size              |       |            |
| 10.3(99x)(F)                                       |                                     |                                                    |                            | 01-Sep-2023                | 1890.07 MB        |       | <u>+</u> \ |
| 9.3(12)                                            |                                     | nxos64-cs.10.2.6.M.bin<br>Advisories               |                            |                            |                   |       |            |
| All Release                                        | ~                                   |                                                    |                            |                            |                   |       |            |
| 10                                                 | >                                   |                                                    |                            |                            |                   |       |            |
| 9                                                  | >                                   |                                                    |                            |                            |                   |       |            |
|                                                    |                                     |                                                    |                            |                            |                   |       |            |

Software Download

5. Transfer NX-OS files to bootflash on both Cisco Nexus switches in vPC via SCP, SFTP, TFTP or USB. If one of the first three options is selected, verify that there is a ping to the server by specifying the expected VRF. In this example SFTP server has IP address 192.168.9.9 reachable via Virtual Routing Forwarding (VRF) Management.

```
N9K-1(config)# copy sftp: bootflash:
Enter source filename: nxos64-cs.10.2.5.M.bin
Enter vrf (If no input, current vrf 'default' is considered): management
Enter hostname for the sftp server: 192.168.9.9
Enter username: admin
The authenticity of host '192.168.9.9 (192.168.9.9)' can't be established.
RSA key fingerprint is SHA256:ABCDEFGHIJK.
Are you sure you want to continue connecting (yes/no/[fingerprint])? yes
Warning: Permanently added '192.168.9.9' (RSA) to the list of known hosts.
Inbound-ReKey for 192.168.9.9
User Access Verification
Password: cisco
```

- 6. Once the file transfer is complete, verify that the NX-OS files is in bootflash with command dir.
- 7. Obtain the MD5 checksum from NX-OS file with command **show file bootflash**.
- 8. Compare this value with the one copied from the <u>Software Download</u>. Both values must match, otherwise NX-OS file is corrupted or not legit.

N9K-1(config)# dir | include nxos 1978203648 Mar 31 01:36:06 2023 nxos.9.3.11.bin 1943380992 Mar 17 09:54:16 2023 nxos64-cs.10.2.5.M.bin Usage for bootflash:// 20548902912 bytes used 96040308736 bytes free 116589211648 bytes total

N9K-1(config)# ping 192.168.9.9 vrf management

Step 3. Identify the operational role in vPC for each Cisco Nexus switch.

1. Use the command **show vpc role**.

N9K-2(config)# show vpc role

vPC Role status

| vPC role                       | : secondary         |
|--------------------------------|---------------------|
| Dual Active Detection Status   | : 0                 |
| vPC system-mac                 | : 00:23:04:ee:be:01 |
| vPC system-priority            | : 32667             |
| vPC local system-mac           | : f8:a7:3a:4e:40:07 |
| vPC local role-priority        | : 32667             |
| vPC local config role-priority | : 32667             |
| vPC peer system-mac            | : 44:b6:be:11:17:67 |
| vPC peer role-priority         | : 32667             |
| vPC peer config role-priority  | : 32667             |

Step 4. Verify incompatibility for Cisco NX-OS on both Cisco Nexus switches in vPC.

1. Use the command **show incompatibility-all nxos bootflash**.

Step 5. Verify the impact for Cisco NX-OS on both Cisco Nexus switches in vPC.

1. Use the command **show install all impact nxos bootflash**. This execute a preliminary diagnosis to validate that Cisco NX-OS version is compatible and installation can be done.

```
N9K-1(config)# show install all impact nxos bootflash:nxos64-cs.10.2.5.M.bin
Installer will perform impact only check. Please wait.
Verifying image bootflash:/nxos64-cs.10.2.5.M.bin for boot variable "nxos".
[#################### 100% -- SUCCESS
Verifying image type.
Preparing "nxos" version info using image bootflash:/nxos64-cs.10.2.5.M.bin.
[##################### 100% -- SUCCESS
Preparing "bios" version info using image bootflash:/nxos64-cs.10.2.5.M.bin.
[#################### 100% -- SUCCESS
Performing module support checks.
[##################### 100% -- SUCCESS
Notifying services about system upgrade.
Compatibility check is done:
Module bootable Impact Install-type Reason
-----
                 ----- ----- ------
   1 yes disruptive reset default upgrade is not hitless
Images will be upgraded according to following table:
      ImageRunning-Version(pri:alt)New-Version
Module
                                                         New-Version Upg-Required
_____
    1 nxos
                                           9.3(11)
                                                                            10.2(5)
                 v05.47(04/28/2022):v05.43(11/22/2020)
                                                    v05.47(04/28/2022)
    1
          bios
                                                                            no
Additional info for this installation:
_____
```

Service "vpc" in vdc 1: Vpc is enabled, Please make sure both Vpc peer switches have same boot mode usi

Step 6 (Optional). Export a backup of running-configuration from both Cisco Nexus switches in vPC.

N9K-1(config)# copy running-config sftp:running-config-backup Enter vrf (If no input, current vrf 'default' is considered): default Enter hostname for the sftp server: 192.168.9.9 Enter username: admin The authenticity of host '192.168.9.9 (192.168.9.9)' can't be established. RSA key fingerprint is SHA256:ABDCEFGHI. Are you sure you want to continue connecting (yes/no/[fingerprint])? yes Warning: Permanently added '192.168.9.9' (RSA) to the list of known hosts. Inbound-ReKey for 192.168.9.9:22 User Access Verification Password: Connected to 192.168.9.9.

Step 7. Install NX-OS on Nexus switch with vPC Primary role.

#### 1. Use the command install all nxos bootflash.

```
N9K-1(config)# install all nxos bootflash:nxos64-cs.10.2.5.M.bin
Installer will perform compatibility check first. Please wait.
Installer is forced disruptive
Verifying image bootflash:/nxos64-cs.10.2.5.M.bin for boot variable "nxos".
[#################### 100% -- SUCCESS
Verifying image type.
[###################### 100% -- SUCCESS
Preparing "nxos" version info using image bootflash:/nxos64-cs.10.2.5.M.bin.
[##################### 100% -- SUCCESS
Preparing "bios" version info using image bootflash:/nxos64-cs.10.2.5.M.bin.
[#################### 100% -- SUCCESS
Performing module support checks.
Notifying services about system upgrade.
[##################### 100% -- SUCCESS
Compatibility check is done:
Module bootable Impact Install-type Reason
----- ------ ------
       yes disruptive reset default upgrade is not hitless
   1
Images will be upgraded according to following table:
Module Image Running-Version(pri:alt)
                                                         New-Version Upg-Required
_____ ____
  1
       m.v.o.c
                                           0 2(11)
```

| 1 | nxos | 9.3(11)                               |                    | 10.2(5) |
|---|------|---------------------------------------|--------------------|---------|
| 1 | bios | v05.47(04/28/2022):v05.43(11/22/2020) | v05.47(04/28/2022) | no      |

Additional info for this installation:

-----

Service "vpc" in vdc 1: Vpc is enabled, Please make sure both Vpc peer switches have same boot mode usi

Switch will be reloaded for disruptive upgrade. Do you want to continue with the installation (y/n)? [n] y

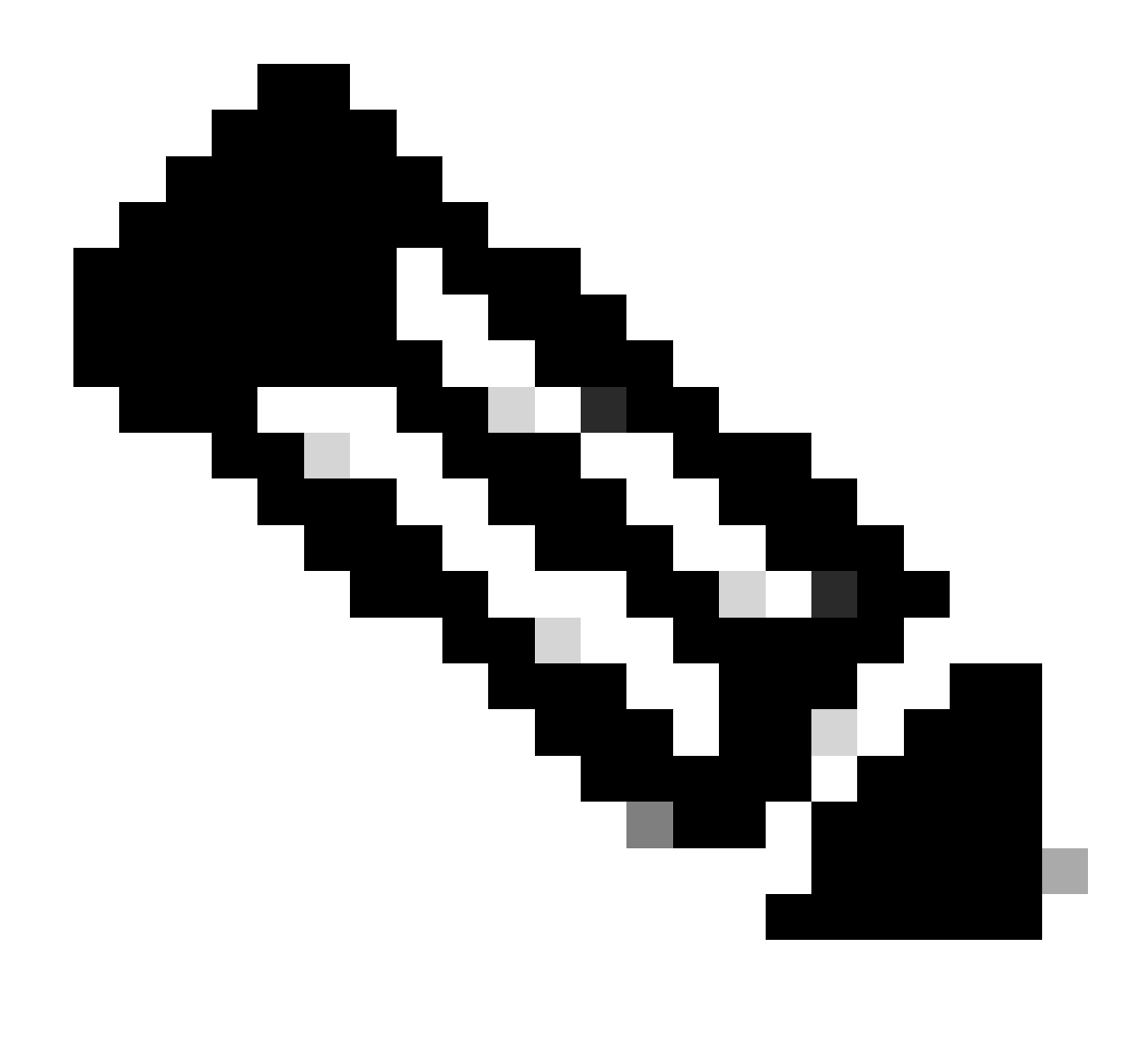

**Note**: You must read success without any error. After this, Cisco Nexus switch reboots and the installation process can take several minutes. This can vary on each Cisco Nexus switch.

Step 8. Wait for the status to be active on Cisco Nexus switch.

#### 1. Use the command **show module**.

| N9K-<br>Mod | -1(config)# show modu<br>Ports Mc | ile<br>odule-Type | Model                      | Status   |
|-------------|-----------------------------------|-------------------|----------------------------|----------|
| 1           | 54 24x10/25G/32G                  | + 6x40/100G Ethe  | rnet/FC N9K-C93180YC-FX-24 | active * |
| Mod         | Sw                                | Hw Slot           |                            |          |
| 1           | 9.3(11)                           | 1.0 NA            |                            |          |
| Mod         | MAC-Address(es)                   |                   | Serial-Num                 |          |
| 1           | 44-b6-aa-aa-aa-aa t               | o 44-b6-be-bb-bb  | -bb ABCDEFGHIJK            |          |

Mod Online Diag Status

----

1 Pass

\* this terminal session

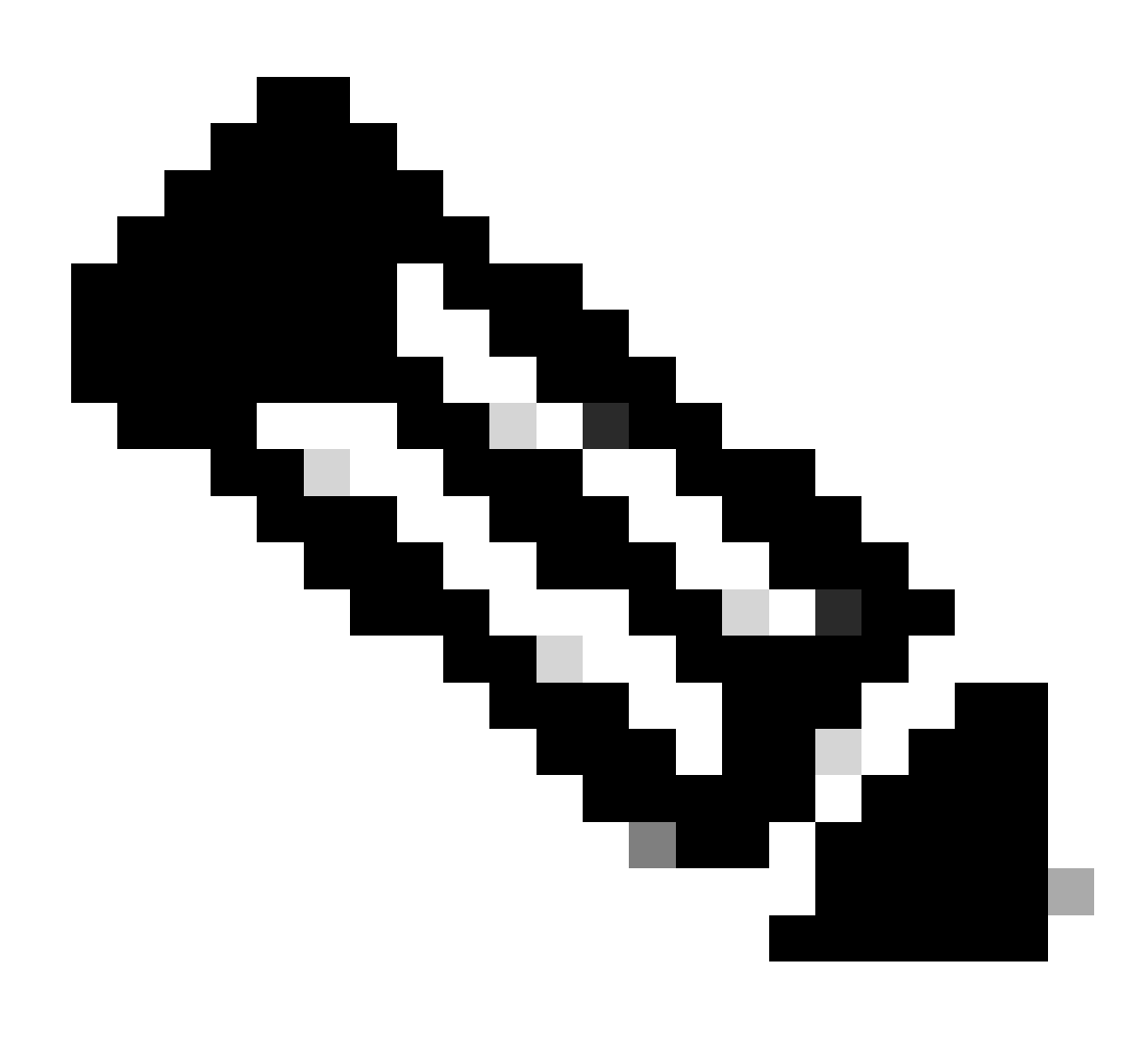

**Note**: Please notice is possible that vPC keep-alive and/or peer-link can not be in UP state. This is expected since Cisco Nexus switches in vPC have different version of Cisco NX-OS which is unsupported.

Step 9. Install Cisco NX-OSon vPC peer Cisco Nexus switch.

```
N9K-2(config)# install all nxos bootflash:nxos64-cs.10.2.5.M.bin
Installer will perform compatibility check first. Please wait.
Installer is forced disruptive
```

Verifying image bootflash:/nxos64-cs.10.2.5.M.bin for boot variable "nxos".

Compatibility check is done: Module bootable Impact Install-type Reason 1 yes disruptive reset default upgrade is not hitless

| Images | will be upgraded | according to following table:         |                    |              |
|--------|------------------|---------------------------------------|--------------------|--------------|
| Module | Image            | Running-Version(pri:alt)              | New-Version        | Upg-Required |
|        |                  |                                       |                    |              |
| 1      | nxos             | 9.3(11)                               |                    | 10.2(5)      |
| 1      | bios v           | /05.47(04/28/2022):v05.42(06/14/2020) | v05.47(04/28/2022) | no           |

Additional info for this installation:

Service "vpc" in vdc 1: Vpc is enabled, Please make sure both Vpc peer switches have same boot mode usi

Switch will be reloaded for disruptive upgrade. Do you want to continue with the installation (y/n)? [n] y

Step 10. Wait for the status to be active on Cisco Nexus switch.

1. Use the command **show module**.

 N9K-2(config)# show module

 Mod Ports
 Module-Type
 Model
 Status

 1
 54
 24x10/25G/32G + 6x40/100G Ethernet/FC N9K-C93180YC-FX-24
 active \*

 Mod
 Sw
 Hw
 Slot

 -- -- -- 1

 9.3(11)
 1.0
 NA

Step 11. Verify the keep-alive, peer-link, and vPC port-channels are in UP state.

1. Use the command **show vpc**.

| N9K-1                                                                                                    | (config)                                                                                                    | )# show                                                                                                    | vpc                                                                                      |                                                                                                    |                       |
|----------------------------------------------------------------------------------------------------|----------------------------------------------------------------------------------------------------|----------------------------------------------------------------------------------------------------|------------------------------------------------------------------------------------------|----------------------------------------------------------------------------------------------------|-----------------------|
| Legend                                                                                                    | 1:                                                                                                    | (*)                                                                                                    | - loca                                                                                   | l vPC is down, forwarding via vPC p                                                                                                    | eer-link              |
| vPC do<br>Peer s<br>vPC ke<br>Config<br>Per-v<br>Type-2<br>vPC ro<br>Number<br>Peer (<br>Dual-a<br>Gracef<br>Auto-r<br>Delay-<br>Delay-<br>Operat<br>Virtua | omain id<br>status<br>eep-aliv<br>guration<br>lan cons<br>consis<br>ole<br>consis<br>ole<br>consis<br>ole<br>consis<br>consis<br>con | d<br>ve statu<br>sistency<br>stency s<br>Cs confi<br>excluded<br>sistency<br>y status<br>e status<br>e SVI si<br>Layer3 F<br>link mod<br>k status | is<br>stency s<br>status<br>igured<br>d VLANs<br>/ Check<br>s<br>tatus<br>Peer-rou<br>de | <pre>: 1 : peer adjacency formed ok : peer is alive status : success s : success : success : primary : 2 : Enabled : - : Enabled : Timer is off.(timeout = 30 : Timer is off.(timeout = 10 uter : Enabled : Disabled : Disabled : Disabled</pre> | 0s)<br>0s)            |
| id                                                                                                    | Port                                                                                                    | Status                                                                                                    | Active                                                                                   | vlans                                                                                                    |                       |
| 1                                                                                                    | <br>Po1                                                                                                    | <br>up                                                                                                    | 1                                                                                        |                                                                                                    |                       |
| vPC st                                                                                                    | tatus                                                                                                    |                                                                                                    |                                                                                          |                                                                                                    |                       |
| Id                                                                                                    | Port                                                                                                    |                                                                                                    | Status                                                                                   | Consistency Reason                                                                                                    | <br>Active vlans<br>- |
| 50                                                                                                    | Po50                                                                                                    |                                                                                                    | up                                                                                       | success success                                                                                                    | 1                     |
| 60                                                                                                    | Po60                                                                                                    |                                                                                                    | up                                                                                       | success success                                                                                                    | 1                     |
| N9K-20<br>Legend                                                                                                    | (config)<br>1:                                                                                                    | )# show<br>(*)                                                                                                    | vpc<br>- loca                                                                            | l vPC is down, forwarding via vPC p                                                                                                    | eer-link              |
| vPC do<br>Peer s<br>vPC ke                                                                                                    | omain io<br>status<br>eep-aliv                                                                                                    | d<br>ve stati                                                                                                    | ıs                                                                                       | : 1<br>: peer adjacency formed ok<br>: peer is alive                                                                                                    |                       |

| Config<br>Per-vl<br>Type-2<br>vPC ro<br>Number<br>Peer C<br>Dual-a<br>Gracef<br>Auto-r<br>Delay-<br>Delay-<br>Operat<br>Virtua | guration<br>lan consist<br>consist<br>of of vPC<br>Gateway<br>active of<br>ful Cons<br>recovery<br>-restore<br>-restore<br>tional l<br>al-peer | n consis<br>sistency<br>stency s<br>Cs conf<br>excluded<br>sistency<br>y status<br>e status<br>e SVI s<br>Layer3 l<br>link mod<br>k status | stency s<br>y status<br>status<br>igured<br>d VLANs<br>y Check<br>s<br>tatus<br>Peer-rou<br>de | status :<br>5 :<br>;<br>;<br>;<br>;<br>;<br>;<br>;<br>;<br>;<br>;<br>;<br>;<br>;<br>;<br>;<br>;<br>;<br>;<br>; | sua<br>sua<br>sea<br>2<br>Ena<br>-<br>Ena<br>Di:<br>Tiu<br>Tiu<br>Ena<br>Di: | ccess<br>ccess<br>ccess<br>condary<br>abled<br>abled<br>mer is off.(timeout<br>mer is off.(timeout<br>abled<br>sabled | = | 30s)<br>10s) |
|----------------------------------------------------------------------------------------------------|----------------------------------------------------------------------------------------------------|----------------------------------------------------------------------------------------------------|------------------------------------------------------------------------------------------------|----------------------------------------------------------------------------------------------------|------------------------------------------------------------------------------|----------------------------------------------------------------------------------------------------|---|--------------|
| id                                                                                                    | Port                                                                                                    | Status                                                                                                    | Active                                                                                         | vlans                                                                                                    |                                                                              |                                                                                                    |   |              |
| 1                                                                                                    | <br>Po1                                                                                                    | up                                                                                                    | 1                                                                                              |                                                                                                    |                                                                              |                                                                                                    |   |              |
| vPC st                                                                                                    | tatus                                                                                                    |                                                                                                    |                                                                                                |                                                                                                    |                                                                              |                                                                                                    |   |              |
| Id                                                                                                    | Port                                                                                                    |                                                                                                    | Status                                                                                         | Consiste                                                                                                    | ency                                                                         | Reason                                                                                                    |   | Active vlans |
| 50                                                                                                    | Po50                                                                                                    |                                                                                                    | up                                                                                             | success                                                                                                    |                                                                              | success                                                                                                    |   | 1            |
| 60                                                                                                    | Po60                                                                                                    |                                                                                                    | up                                                                                             | success                                                                                                    |                                                                              | success                                                                                                    |   | 1            |

## **Related Information**

• <u>Cisco Technical Support & Downloads</u>